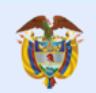

------

...........

Instructivo para el Registro de Datos del Formulario de Información Complementaria

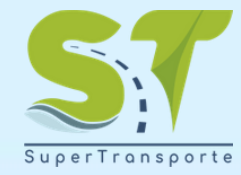

SUPERINTENDENCIA DE TRANSPORTE SUPERINTENDENTE DE TRANSPORTE Wilmer Arley Salazar Arias

SUPERINTENDENCIA DE TRANSPORTE SUPERINTENDENTE DELEGADA DE TRÁNSITO Adriana Margarita Urbina Pinedo

SUPERINTENDENCIA DE TRANSPORTE SUPERINTENDENTE DELEGADA DE PUERTOS (E) Tatiana Navarro Quintero

SUPERINTENDENCIA DE TRANSPORTE SUPERINTENDENTE DELEGADO DE CONCESIONES Hermes José Castro Estrada

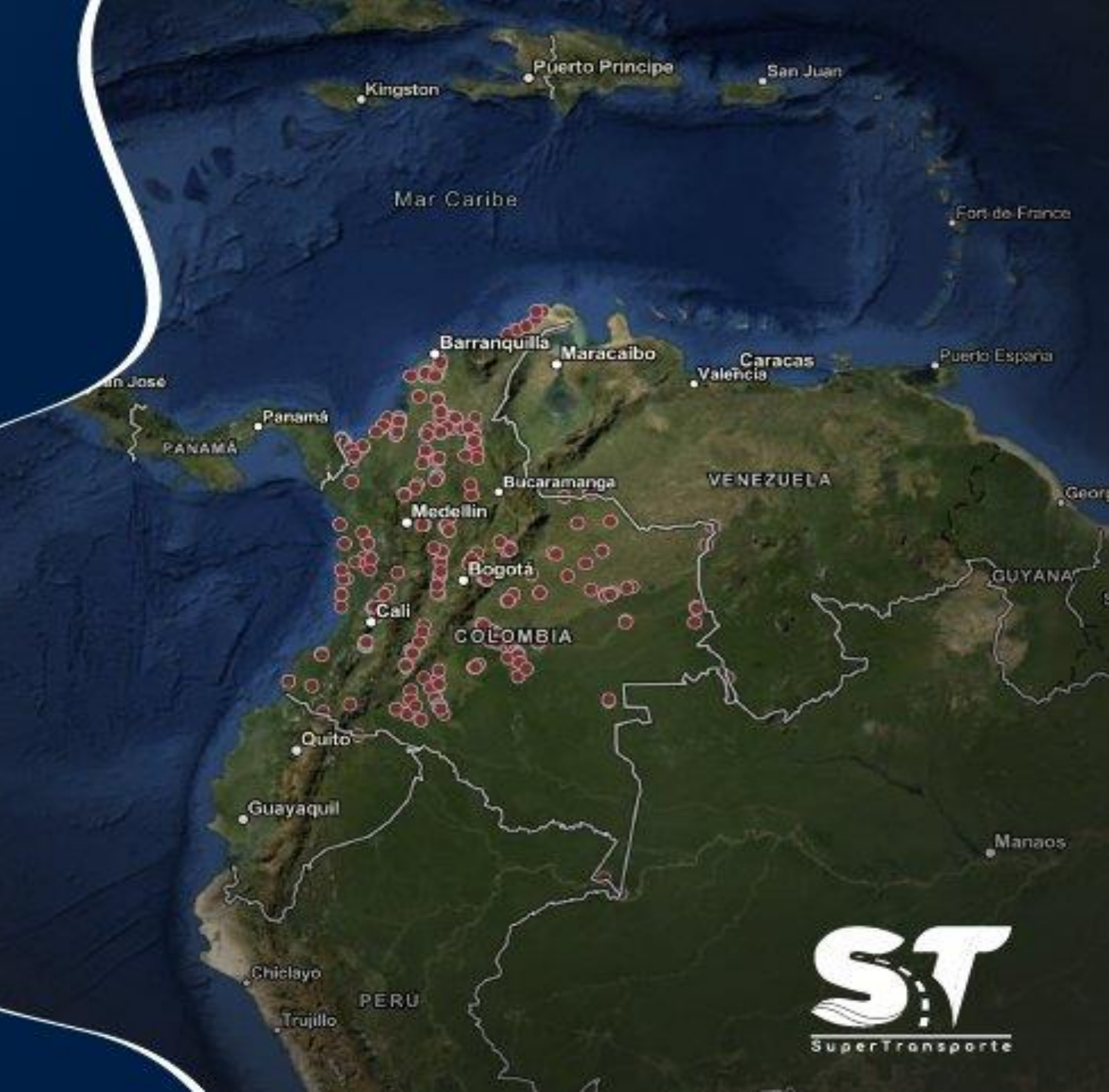

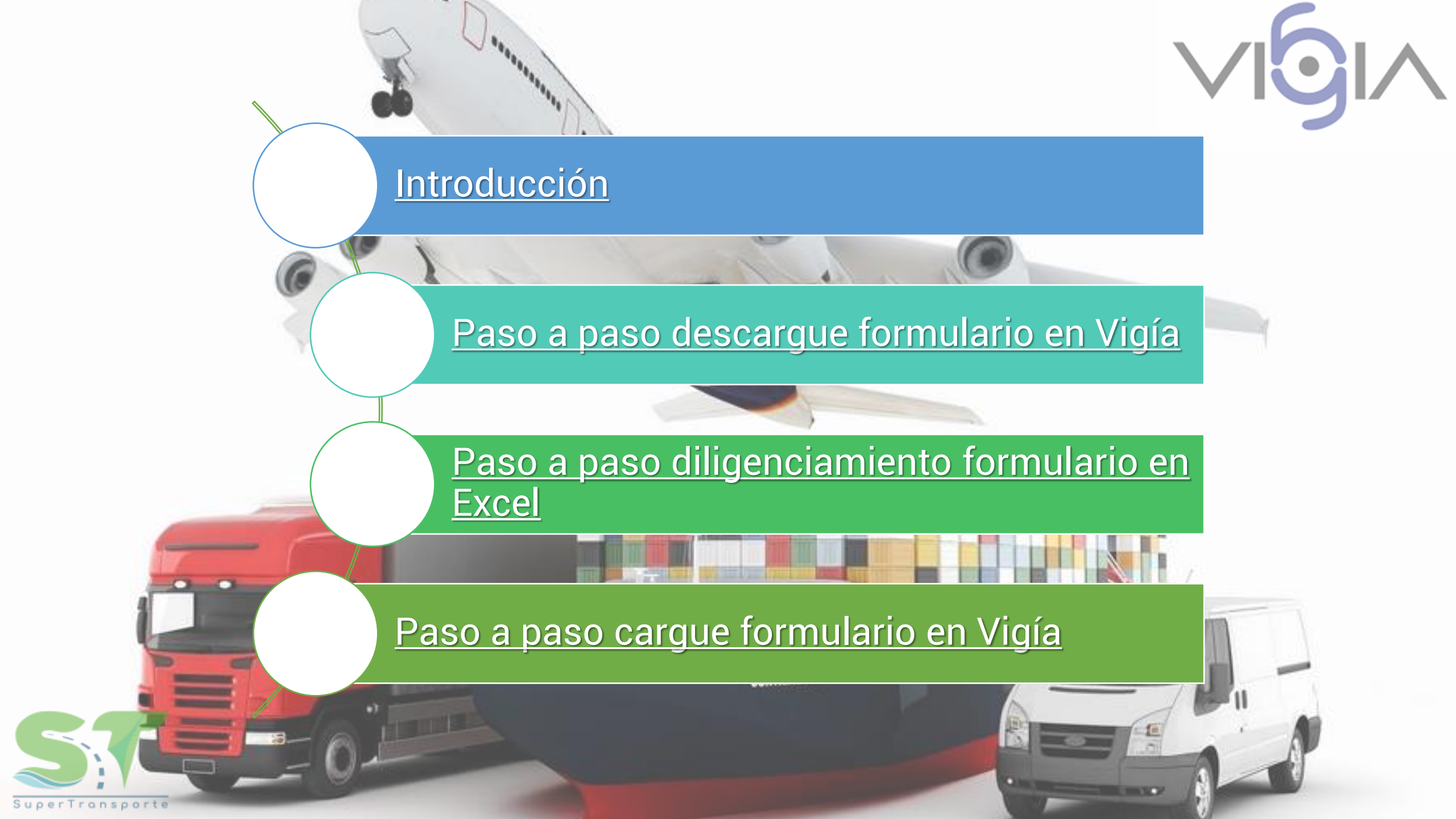

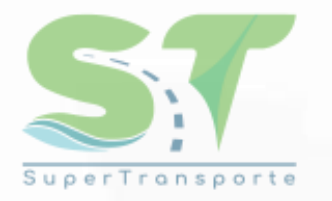

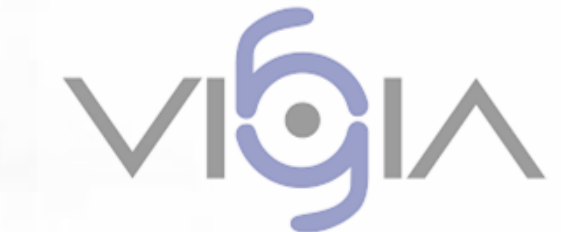

## Introducción

El instructivo tiene como objetivo orientar a los vigilados de la Superintendencia de Transporte en el procedimiento para realizar el descargue, diligenciamiento y reporte del nuevo anexo denominado "Formulario de Información Complementaria" establecido en el artículo 1° de la Resolución 1170 del 13 de abril de 2022.

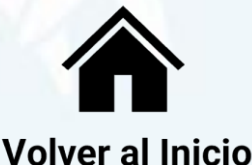

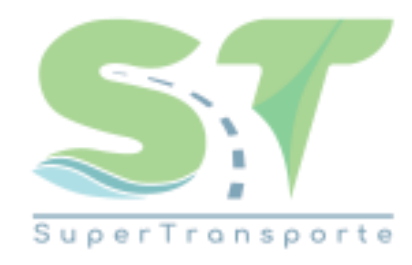

# VGIA

## **Descargue Formulario en Vigía**

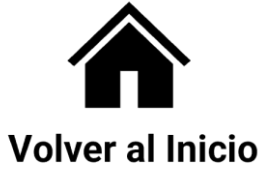

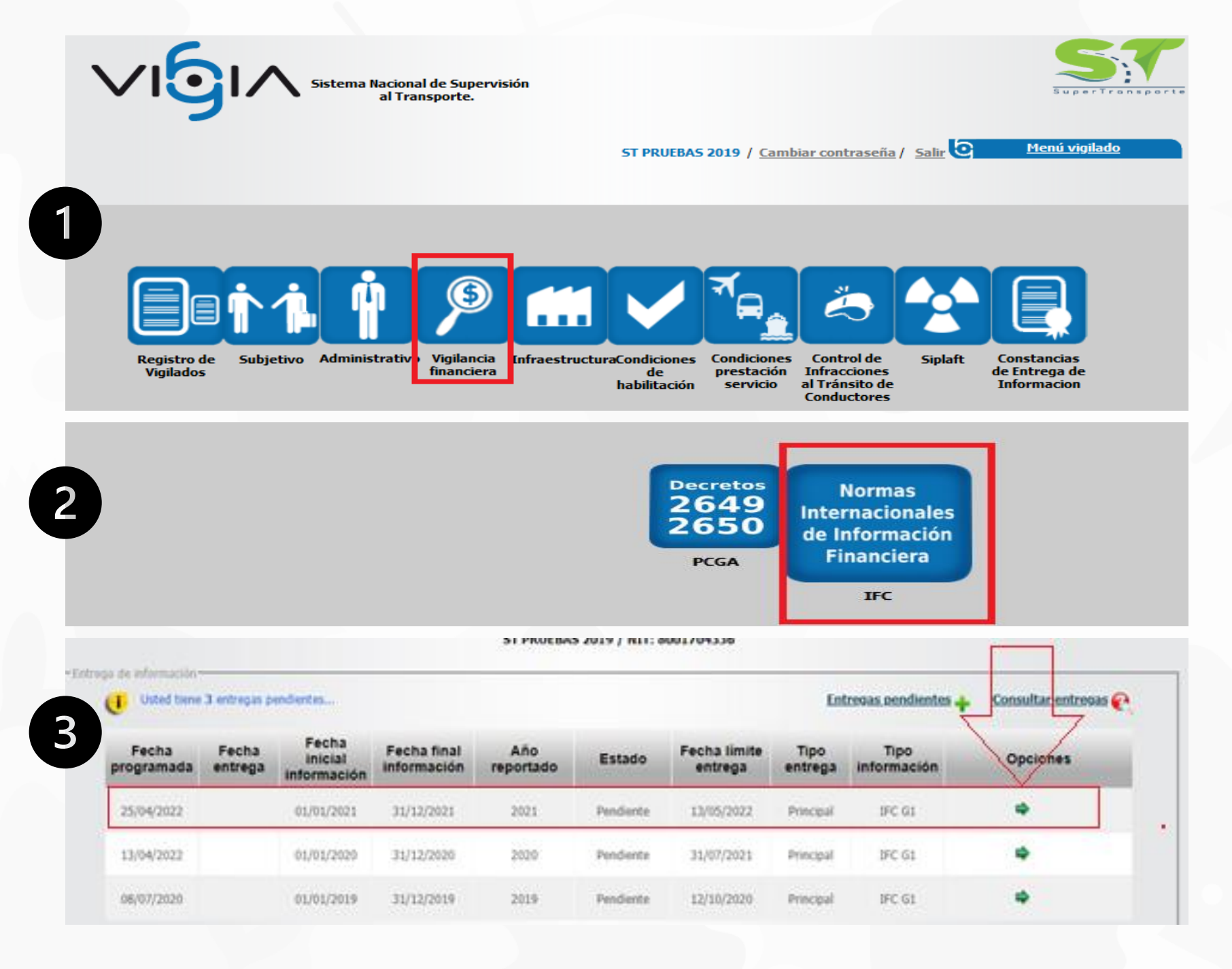

Una vez el supervisado haya ingresado al sistema vigía con su usuario y contraseña, debe ubicar el módulo de Vigilancia financiera.

Ingrese al submódulo Normas Internacionales de Información Financiera.

Ingrese al ítem Entregas Pendiente, año a reportar vigencia 2021. Para proceder al reporte de la información financiera se debe ingresar por la Flecha Verde, Columna Opciones.

Yolver al Inicio

| A Sistema Nacional de Supervisión<br>al Transporte. | Vigi | ilancia<br><b>Financiera</b> |
|-----------------------------------------------------|------|------------------------------|
|-----------------------------------------------------|------|------------------------------|

|                    | Por favor, seleccione los archivos a subir:     |
|--------------------|-------------------------------------------------|
|                    | * IFC: Seleccionar archivo No se eligió archivo |
|                    | * E-mail de respuesta:                          |
|                    | * Repetir e-mail de respuesta:                  |
|                    | Cargar Archivo Descargar formulario             |
| ta: Los campos co  | * son requeridos                                |
| ca. Los campos con | son requences.                                  |
|                    |                                                 |
|                    |                                                 |
|                    |                                                 |

× Mostrar en carpeta 1 Nombre Formulario de Información Compl... BI NIIFG1

A continuación, el sistema despliega las opciones para Descargar los formularios a diligenciar, los cuales se encuentran en una carpeta comprimida .ZIP, dentro de esta carpeta se encuentran los archivos Excel (1) Formulario NIIF *Genérico* y (2) **Formulario** de Información Complementaria Financiera para NIIF1, NIIF2 y NIIF3, los cuales se deben descargar y descomprimir.

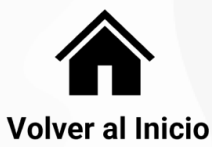

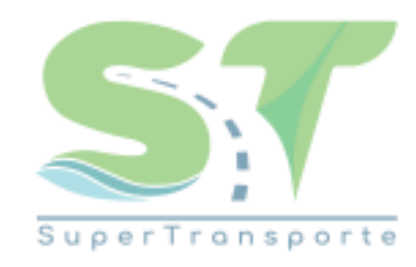

# VGIA

# **Diligenciamiento Formulario en Excel**

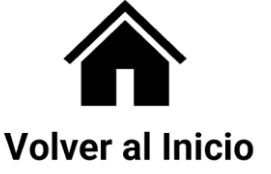

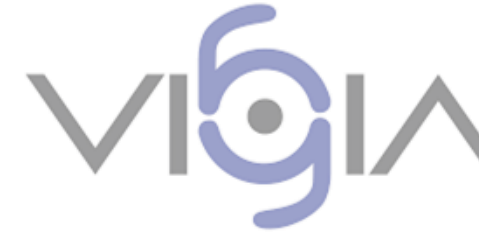

Nuevo

Formulario

#### NOTA: Reportar información en pesos colombianos

#### a) INFORMACIÓN COMPLEMENTARIA FINANCIERA

|                                  | AÑO ACTUAL   | AÑO COMPARATIVO |
|----------------------------------|--------------|-----------------|
| ngresos No Operacionales         |              |                 |
| Gastos No Operacionales          |              |                 |
| Provision Impuesto Renta         |              |                 |
| Amortizaciones                   |              |                 |
| Depreciaciones                   | •            |                 |
| Cuentas por Cobrar Operacionales |              |                 |
| Cuentas por Pagar Comerciales    |              |                 |
| Deuda Financiera                 |              |                 |
| Intereses de la Deuda            |              |                 |
| Dictamen RF Vigia                |              |                 |
| Opinion Dictamen                 |              |                 |
| Contenido Salvedad Dictamen      |              |                 |
| Parrafo Enfasis Dictamen         |              |                 |
| Hipotesis Negocio Marcha         |              |                 |
| VALIDACIÓN                       | FALTAN DATOS | FALTAN DATOS    |

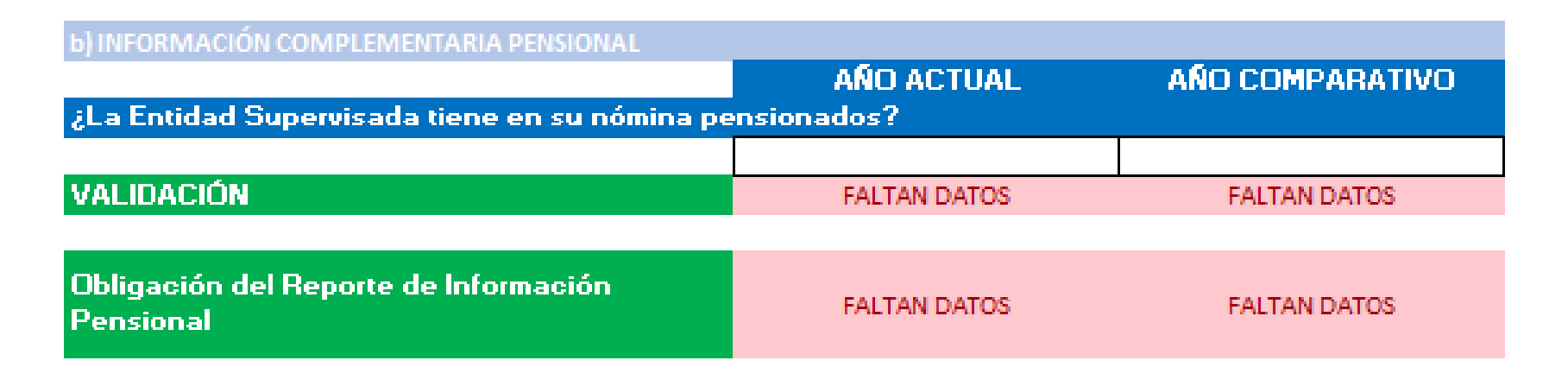

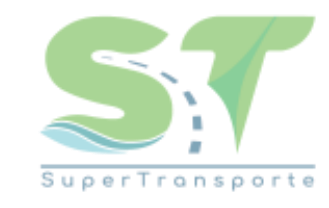

Volver al Inicio

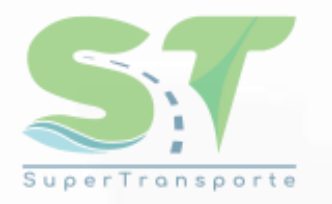

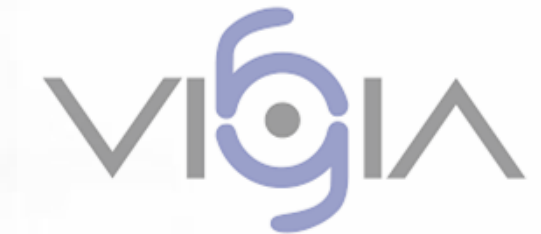

## **ITEMS DEL FORMULARIO**

- Ingresos No Operacionales
- Gastos No Operacionales
- Provisión Impuesto Renta
- Amortizaciones
- Depreciaciones
- Cuentas Por Cobrar Operacionales
- Cuentas Por Pagar Comerciales

- Deuda Financiera
- Intereses de la Deuda
- Dictamen RF Vigía
- Opinión Dictamen
- Contenido Salvedad Dictamen
- Párrafo Énfasis Dictamen
- Hipótesis de Negocio en Marcha

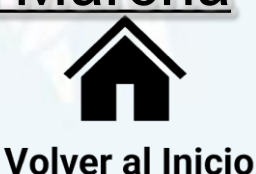

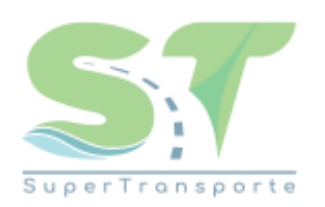

### Ingresos No Operacionales

Son aquellos ingresos diferentes a los obtenidos en el desarrollo de la actividad principal de la empresa.

#### **Ejemplos:**

- -Intereses por operaciones financieras
- -Arrendamientos

-Dividendos y participaciones en utilidades, etc.

**NOTA:** Puede suceder que este dato aparezca en cero (0). Diligencie el dato de esa manera en el formulario.

|                                   | NOTA   | 2020                 | 2019               |
|-----------------------------------|--------|----------------------|--------------------|
| NGRESOS DE ACTIVIDADES ORDINARIAS | 17     | 16.731.533.487,06    | 13.884.227.386,76  |
| JTILIDAD BRUTA                    |        | 16.731.533.487,06    | 13.884.227.386,76  |
| OTROS INGRESOS                    | 18     | 20.764.516,69        | 29.373.306,10      |
| GASTOS DE ADMINISTRACION Y VENTAS | 19     | (9.259.958.970,36)   | (8.918.763.242.76) |
| OTROS GASTOS                      | 20     | (11.163.405,70)      | (5.380.723.51)     |
| NGRESOS FINANCIEROS               | 21     | 3.372.769.428,01     | 1.378.719.172,65   |
| GASTOS FINANCIEROS                |        | (1.340.412.447,61)   | (992.162.749,71)   |
| NOTA: Reportar in                 | nforma | ción en pesos colomb | pianos             |
| a) INFORMACIÓN COMPLEI            | MENTA  | ARIA FINANCIERA      |                    |
|                                   |        | AÑO ACTUAL AÑO       | D COMPARATIVO      |
| Ingresos No Operacionales         |        | 3.393.533.944        | 1.408.092.478      |
|                                   |        | • •                  |                    |

Corresponde a la sumatoria de Otros Ingresos e Ingresos Financieros, según sea el caso.

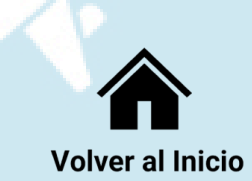

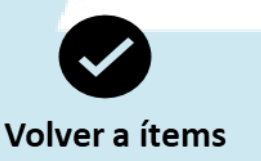

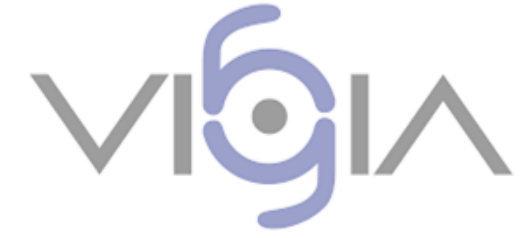

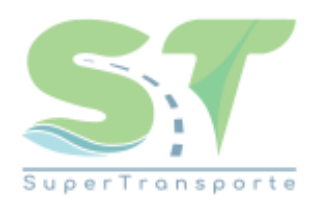

|                                    | NOTA | 2020               | 2019               |
|------------------------------------|------|--------------------|--------------------|
| INGRESOS DE ACTIVIDADES ORDINARIAS | 17 _ | 16.731.533.487,06  | 13.884.227.386,76  |
| UTILIDAD BRUTA                     |      | 16.731.533.487,06  | 13.884.227.386,76  |
| OTROS INGRESOS                     | 18   | 20.764.516,69      | 29.373.306,10      |
| GASTOS DE ADMINISTRACION Y VENTAS  | 19   | (9.259.958.970,36) | (8.918.763.242,76) |
| OTROS GASTOS                       | 20   | (11.163.405,70)    | (5.380.723,51)     |
| INGRESOS FINANCIEROS               | 21   | 3.372.769.428,01   | 1.378.719.172,65   |
| GASTOS FINANCIEROS                 | 22   | (1.340.412.447,61) | (992.162.749,71)   |

| NOTA: Reportar información en pesos colombianos   |  |  |  |
|---------------------------------------------------|--|--|--|
| a) INFORMACIÓN COMPLEMENTARIA FINANCIERA          |  |  |  |
| AÑO ACTUAL AÑO COMPARATIVO                        |  |  |  |
| Gastos No Operacionales 1.351.575.852 997.543.472 |  |  |  |

Corresponde a la sumatoria de Otros gastos y gastos financieros. Según sea el caso. Gastos No Operacionales

Corresponde a los gastos no relacionados directamente con la explotación del giro principal de la empresa.

#### Ejemplos:

- -Egresos financieros
- -Gastos extraordinarios
- -Gastos diversos

**NOTA:** Tenga en cuenta que este dato incluye la totalidad de los gastos y costos no operacionales. Esto implica que no deben desagregarse valores, sino que se debe diligenciar en el formulario el dato total.

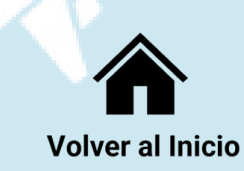

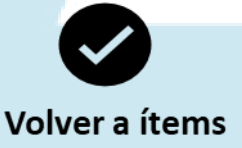

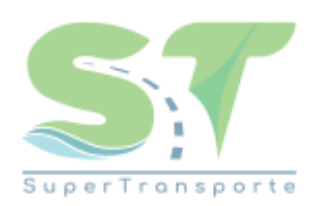

### Provisión Impuesto Renta

a. Tenga en cuenta que para este concepto, sólo se diligencia en el formulario el valor del <u>impuesto de</u> <u>renta</u> y **NO** el del impuesto diferido.

b. Este valor debe diligenciarse en valor absoluto (esto es, nunca con signo negativo).

| VIGIA |
|-------|
|-------|

| Impuesto de Renta y Complementarios | 3.039.725.500,00 | 1.781.893.000,00 |
|-------------------------------------|------------------|------------------|
| Descuento Tributario 50% ICA        | 81.618.500,00    | 67.711.000,00    |
| Sobretasa                           | 0                | 0                |
| Impuesto Ganancia Ocasional 10%     | 0                | 0                |
| Impuesto de Renta                   | 3.121.344.000,00 | 1.849.604.000,00 |

| NOTA: Reportar información en pesos colombianos |               |                        |
|-------------------------------------------------|---------------|------------------------|
| a) INFORMACIÓN COMPLEMENTARIA FINANCIERA        |               |                        |
|                                                 | AÑO ACTUAL    | <b>AÑO COMPARATIVO</b> |
| Provision Impuesto Renta                        | 3.121.344.000 | 1.849.604.000          |

Corresponde a la estimación que se hace sobre el valor que deberá pagar la empresa por dicho concepto.

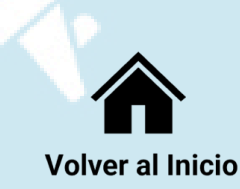

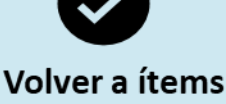

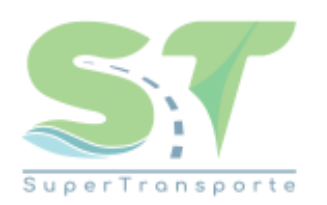

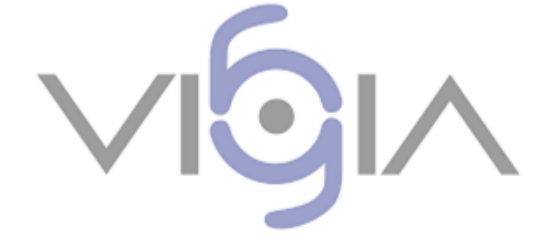

|   | JCI YICIUS         | 10.101    | 20.237    |
|---|--------------------|-----------|-----------|
|   | Diversos           | 14.686    | 28.725    |
|   | Deterioro deudores | 10.339    | 63.526    |
|   | Depreciación       | 3.056     | 2.950     |
|   | Levales            | 3.477     | 10.809    |
| ► | Amortización       | 18.337    | 7.643     |
|   | Seguros            | 3.649     | 16.348    |
|   | Viáticos           | 180       | 13.308    |
|   |                    | 1.806.192 | 1.616.813 |

| NOTA: Reportar información en pesos colombianos |            |           |  |
|-------------------------------------------------|------------|-----------|--|
| a) INFORMACIÓN COMPLEMENTARIA FINANCIERA        |            |           |  |
| AÑO ACTUAL AÑO COMPARATIVO                      |            |           |  |
| Amortizaciones                                  | 18.337.000 | 7.643.000 |  |

Estos EE.FF se encuentran expresados en miles de pesos. Sin embargo, la información a reportar debe ser en pesos.

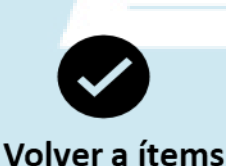

Corresponde al gasto por amortización del periodo, contabilizado en los gastos operacionales.

## Amortizaciones

Ingrese el gasto por amortización de la vigencia (no amortización acumulada)

Solamente en el caso en el que el gasto por amortización sea cero (0), se diligenciará el dato con ese valor.

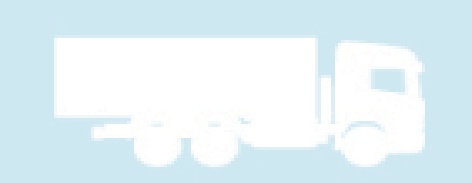

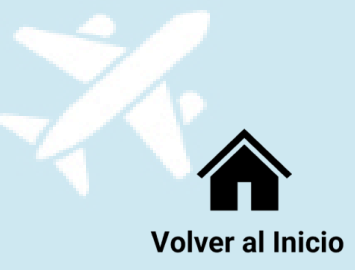

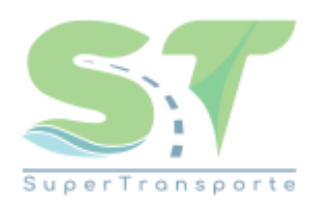

Volver a ítems

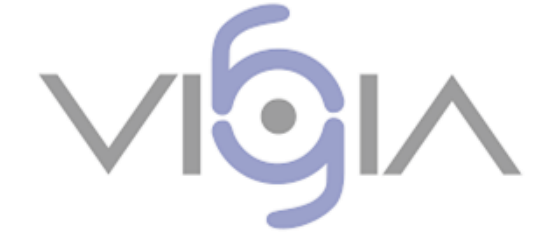

### Depreciaciones

Ingrese el gasto por depreciación de la vigencia. (no depreciación acumulada)

Solamente en el caso en el que el gasto por depreciación sea cero (0), se diligenciará el dato con ese valor.

|   | Gastos De Viaje | 4.054.735,00   | 89.631.502,67  |
|---|-----------------|----------------|----------------|
| r | Depreciaciones  | 54.945.198,00  | 52.816.467,41  |
|   | Diversos        | 119.610.171,00 | 170.844.215,11 |

| NOTA: Reportar información en pesos colombianos |            |                        |
|-------------------------------------------------|------------|------------------------|
| a) INFORMACIÓN COMPLEMENTARIA FINANCI           | ERA        |                        |
|                                                 | AÑO ACTUAL | <b>AÑO COMPARATIVO</b> |
| Depreciaciones                                  | 54.945.198 | 52.816.467             |

Corresponde al gasto por depreciación del periodo, contabilizado en los gastos operacionales.

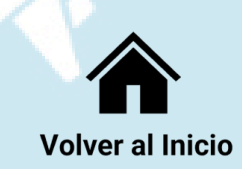

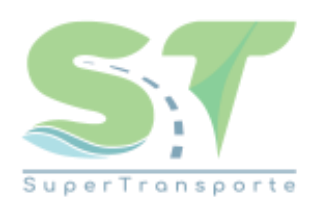

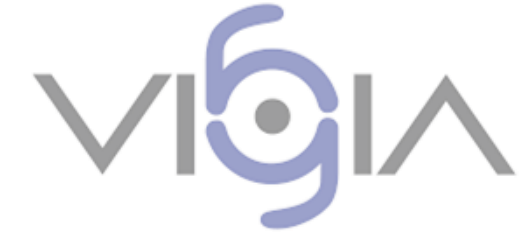

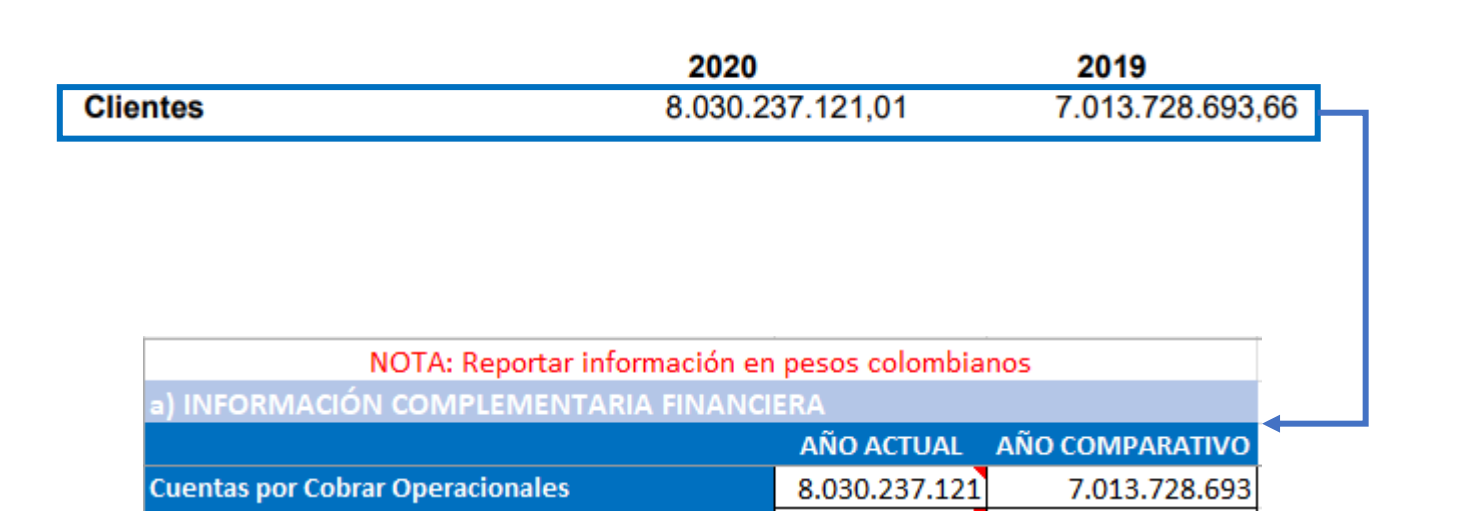

#### **Cuentas Por Cobrar Operacionales**

Registre el valor correspondiente a la cuenta de clientes nacionales de la vigencia.

Solamente en el caso en el que no se tengan cuentas por cobrar a clientes, se diligenciará el dato con cero (0).

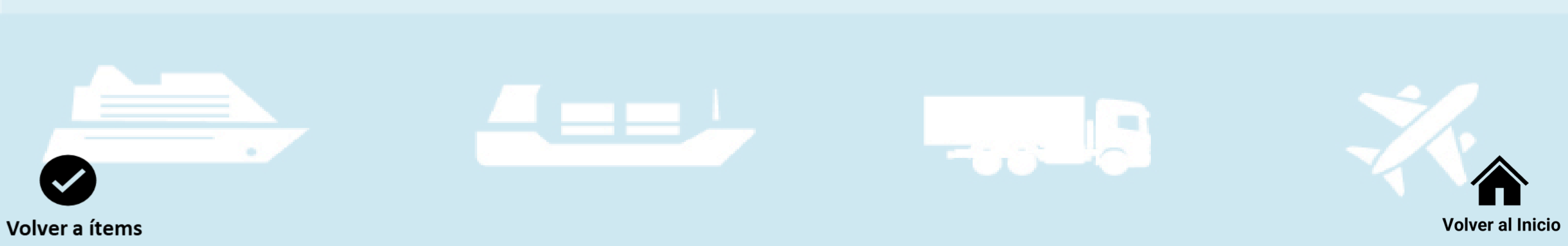

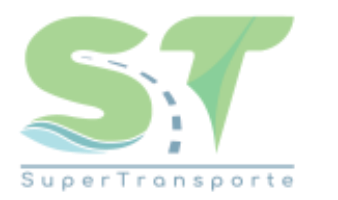

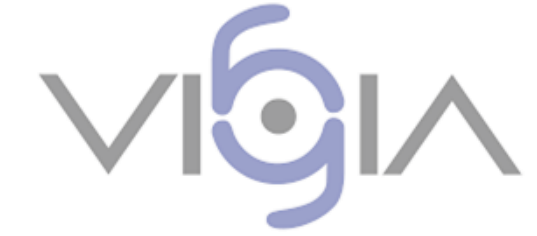

#### **Cuentas Por Pagar Comerciales**

Registre el valor correspondiente a la cuenta de proveedores nacionales de la vigencia.

Solamente en el caso en el que no se tengan cuentas por pagar a proveedores, se diligenciará el dato con cero (0).

|                               | 2020                             | 2019             |
|-------------------------------|----------------------------------|------------------|
| Nacionales                    | 950.224.148,10                   | 1.049.818.650,00 |
|                               |                                  |                  |
|                               |                                  |                  |
|                               |                                  |                  |
|                               |                                  |                  |
|                               |                                  |                  |
| NOTA: Reportar                | r información en pesos colombiar | nos              |
| a) INFORMACIÓN COMPLEMEN      | ITARIA FINANCIERA                |                  |
|                               | AÑO ACTUAL                       | AÑO COMPARATIVO  |
| Cuentas por Pagar Comerciales | 950.224.148                      | 1.049.818.650    |

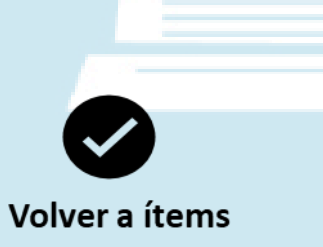

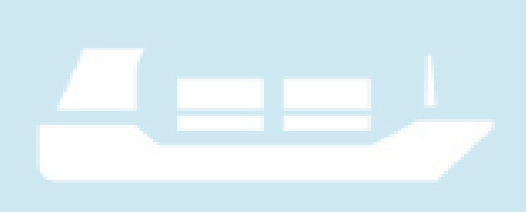

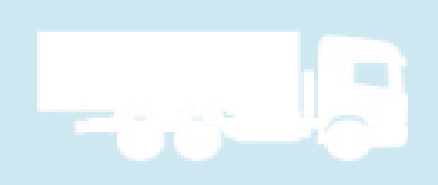

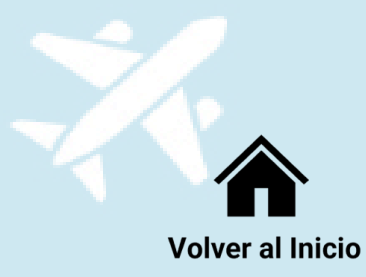

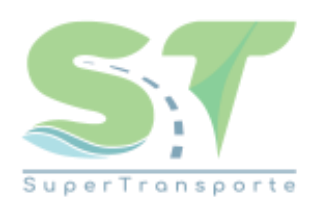

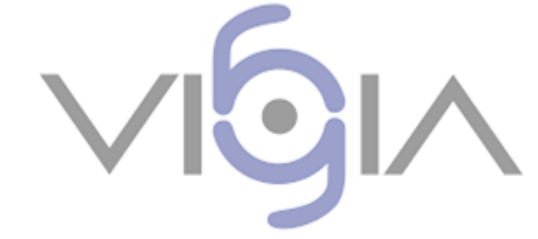

#### 14. Obligaciones Financieras

|                                                 |                      |            | 2020               | 2019        |
|-------------------------------------------------|----------------------|------------|--------------------|-------------|
| Préstamos                                       |                      | \$         | 678.833            | 866.667     |
| Menos porción<br>Porción a larg                 | Corriente<br>o plazo | \$ _       | 531.333<br>147.500 | 866.667     |
| NOTA: Reportar información en pesos colombianos |                      |            |                    |             |
| a) INFORMACIÓN COMPLEMENTARIA FINANCIERA        |                      |            |                    |             |
|                                                 | AÑO ACTUA            | L          | AÑO COMI           | PARATIVO    |
| Deuda Financiera                                | 6                    | 78.833.000 |                    | 866.667.000 |

10100

2040

Estos EE.FF se encuentran expresados en miles de pesos. Sin embargo, la información a reportar debe ser en pesos.

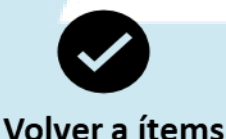

Corresponde a los préstamos bancarios, contabilizado en la cuenta obligaciones financieras.

### **Deuda Financiera**

Es la suma de la deuda bancaria y de las emisiones de títulos, a largo y corto plazo, que tenga la empresa.

Registre el valor correspondiente con la cuenta de Obligaciones Financieras de la vigencia.

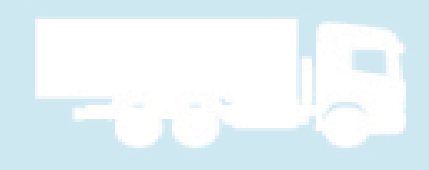

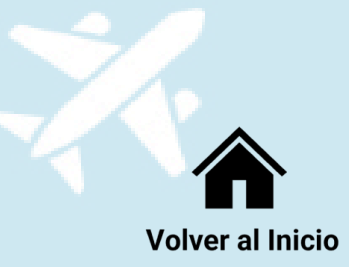

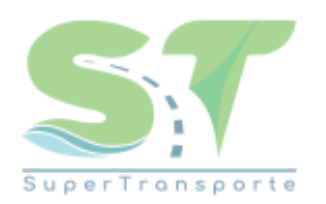

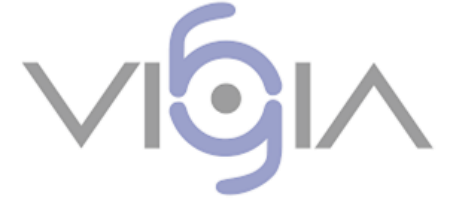

| _                | A DIC 31   |            |  |
|------------------|------------|------------|--|
|                  | 2020       | 2019       |  |
| Gastos bancarios | 29.048.758 | 46.911.045 |  |
| Total            | 29.048.758 | 46.911.045 |  |

#### Intereses de la deuda

Corresponden a los intereses del ítem Deuda Financiera.

|                      | 2020       |                    | 2019       |                    |
|----------------------|------------|--------------------|------------|--------------------|
| Rubro                | Costo      | %<br>participación | Costo      | %<br>participación |
| Gastos Bancarios     | 3.893.431  | 13,4%              | 6.909.750  | 14,7%              |
| Comisiones Bancarias | 8.017.817  | 27.6%              | 5.494.800  | 11.7%              |
| Gastos por Intereses | 16.646.510 | 57,3%              | 34.490.831 | 73,5%              |
| Otros Gastos         | 491.000    | 1,7%               | 15.664     | 0,0%               |
| TOTAL                | 29.048.758 | 100%               | 46.911.045 | 100%               |

| a) INFORMACIÓN COMPLEMENTARIA FINANCIERA |            |                 |  |  |
|------------------------------------------|------------|-----------------|--|--|
|                                          | AÑO ACTUAL | AÑO COMPARATIVO |  |  |
| Intereses de la Deuda                    | 16.646.510 | 34.490.831      |  |  |

Corresponde a los gastos por intereses bancarios, contabilizado en la cuenta Gastos Financieros.

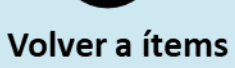

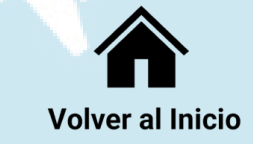

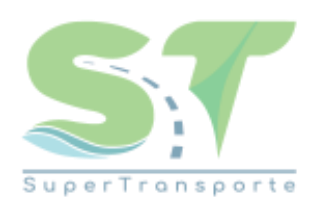

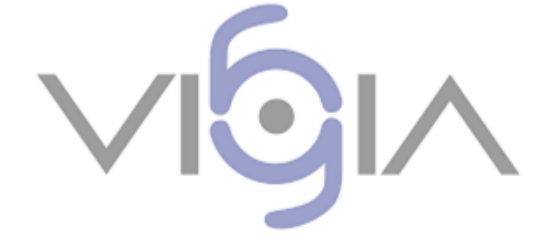

#### Dictamen del Revisor Fiscal VIGIA

Seleccione en el campo **Dictamen RF Vigía**, el dato correspondiente de la lista desplegable, según corresponda:

| DICTAMEN_RF_VIGIA |
|-------------------|
| SI                |
| NO REPORTA        |

**SI:** Su empresa tiene Dictamen por parte del Revisor Fiscal.

**NO reporta:** Su empresa no tiene Dictamen por parte del Revisor Fiscal.

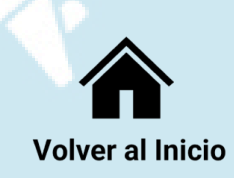

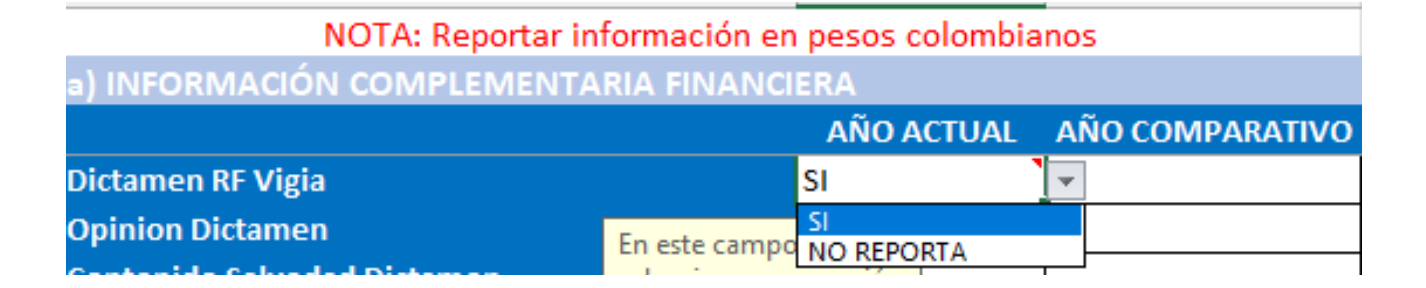

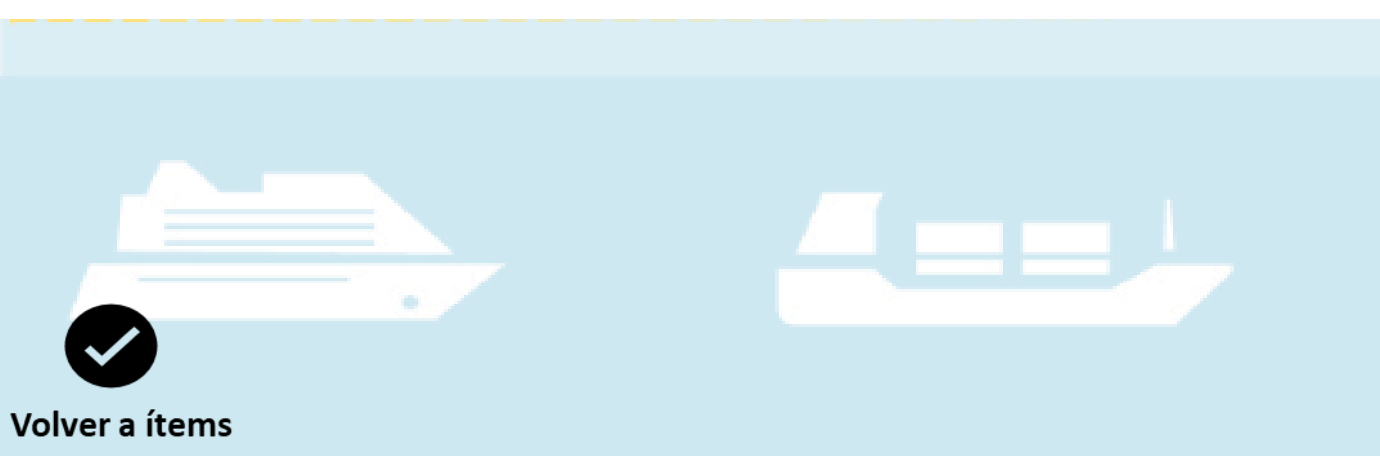

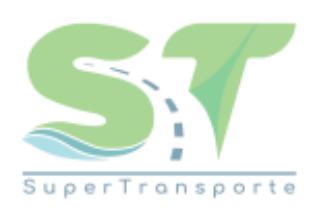

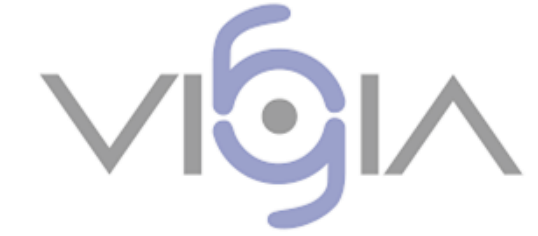

## **Opinión Dictamen**

Seleccione en el campo **Opinión Dictamen**, el dato correspondiente de la lista desplegable, según corresponda:

**CON SALVEDAD:** El Revisor Fiscal expresó opinión negativa, con salvedades o de abstención.

**LIMPIO:** El Revisor Fiscal expresó una opinión favorable sin salvedades.

**NO REPORTA:** En caso de que su empresa no cuente con Dictamen.

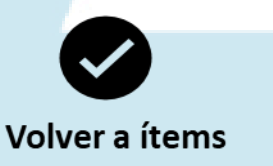

| NOTA: Reportar in           | formación en   | pesos colombia | nos | 5              |
|-----------------------------|----------------|----------------|-----|----------------|
| a) INFORMACIÓN COMPLEMENTA  |                | ERA            |     |                |
|                             |                | AÑO ACTUAL     | AÍ  | ŇO COMPARATIVO |
| Opinion Dictamen            |                |                | -   |                |
| Contenido Salvedad Dictamen | En este campo  | CON SALVEDAD   |     |                |
| Parrafo Enfasis Dictamen    | seleccionar un | NO REPORTA     |     |                |

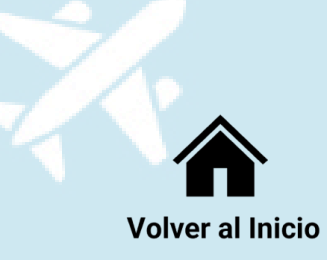

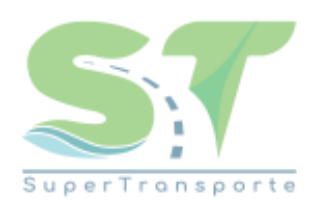

| NOTA: Reportar in           | formación en     | pesos colombiar               | 105             |
|-----------------------------|------------------|-------------------------------|-----------------|
| a) INFORMACIÓN COMPLEMENTA  | RIA FINANCI      | ERA                           |                 |
|                             |                  | AÑO ACTUAL                    | AÑO COMPARATIVO |
| Contenido Salvedad Dictamen |                  | 1                             | •               |
| Parrafo Enfasis Dictamen    | En este campo    | ADMINISTRATIVO                | FD              |
| Hipotesis Negocio Marcha    | seleccionar un   | ECONOMICO                     |                 |
| VALIDACIÓN                  | de la lista desp | LEGAL<br>NO APLICA            | FALTAN DATOS    |
|                             | correspondien    | NO REPORTA<br>SIN CATEGORIZAR |                 |

## Contenido salvedad Dictamen

Deberá seleccionar conforme a la lista desplegable, el dato que indique cuáles son las razones por las cuales el Revisor Fiscal emitió una salvedad en su opinión, ya sea de carácter administrativo, contable-financiero, legal o sin categorizar.

| CONTENIDO_SALVEDAD_DICTAMEN |
|-----------------------------|
| ADMINISTRATIVO              |
| CONTABLE - FINANCIERO       |
| ECONOMICO                   |
| LEGAL                       |
| NO APLICA                   |
| NO REPORTA                  |
| SIN CATEGORIZAR             |

**NO APLICA:** El Revisor Fiscal, emitió un Dictamen limpio o favorable.

**NO REPORTA:** Su empresa no está obligada a tener Revisor Fiscal.

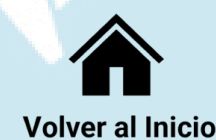

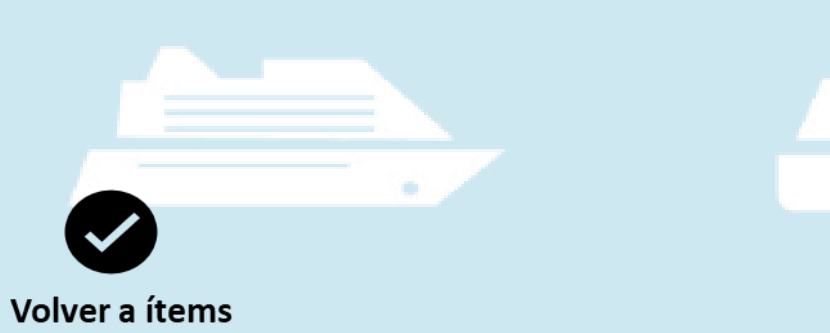

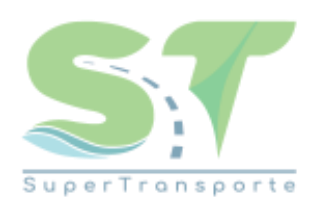

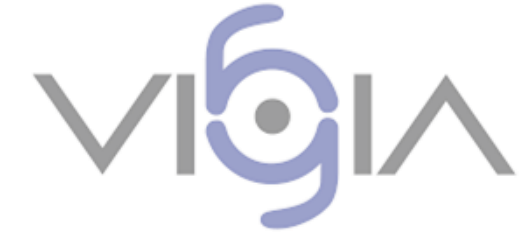

#### Párrafo énfasis Dictamen

Seleccione en el campo **Párrafo Énfasis Dictamen**, el dato correspondiente de la lista desplegable, según corresponda.

| PARRAFO_ENFASIS_DICTAMEN |
|--------------------------|
| SI                       |
| NO                       |
| NO REPORTA               |

**SI:** Sin modificar su opinión sobre los Estados Financieros, expone una situación más detallada de una cuestión presentada o revelada, de tal importancia que resulta fundamental para que los usuarios comprendan los estados financieros.

**NO:** No se evidencia párrafo de énfasis en el dictamen del Revisor Fiscal.

**NO REPORTA:** Su empresa no está obligada a tener Revisor Fiscal.

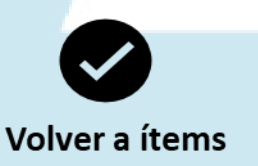

| NOTA: Reportar información en pesos colombianos |                |            |                 |  |  |  |
|-------------------------------------------------|----------------|------------|-----------------|--|--|--|
| a) INFORMACIÓN COMPLEMENTA                      | ARIA FINANCI   | ERA        |                 |  |  |  |
|                                                 |                | AÑO ACTUAL | AÑO COMPARATIVO |  |  |  |
| Parrafo Enfasis Dictamen                        |                |            | <b>•</b>        |  |  |  |
| Hipotesis Negocio Marcha                        | En este campo  | SI         |                 |  |  |  |
| VALIDACIÓN                                      | seleccionar un | NO REPORTA | FALTAN DATOS    |  |  |  |

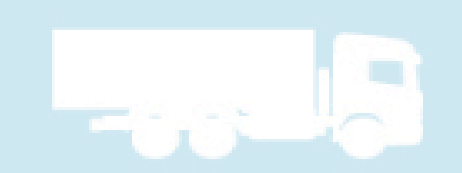

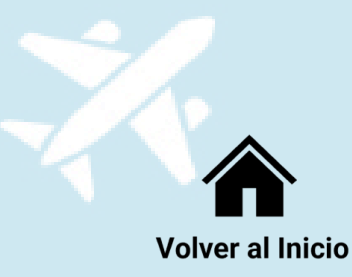

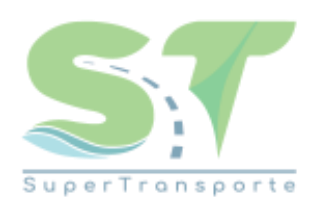

| NOTA: Reportar información en         | pesos colombia | nos             |
|---------------------------------------|----------------|-----------------|
| a) INFORMACIÓN COMPLEMENTARIA FINANCI | ERA            |                 |
|                                       | AÑO ACTUAL     | AÑO COMPARATIVO |
| Hipotesis Negocio Marcha              |                | <b>•</b>        |
| ναμραζιόν                             | SI CUMPLE      | FALTAN DATOS    |
| TALIDACION .                          | NO CUMPLE      | TALIAN DATOS    |

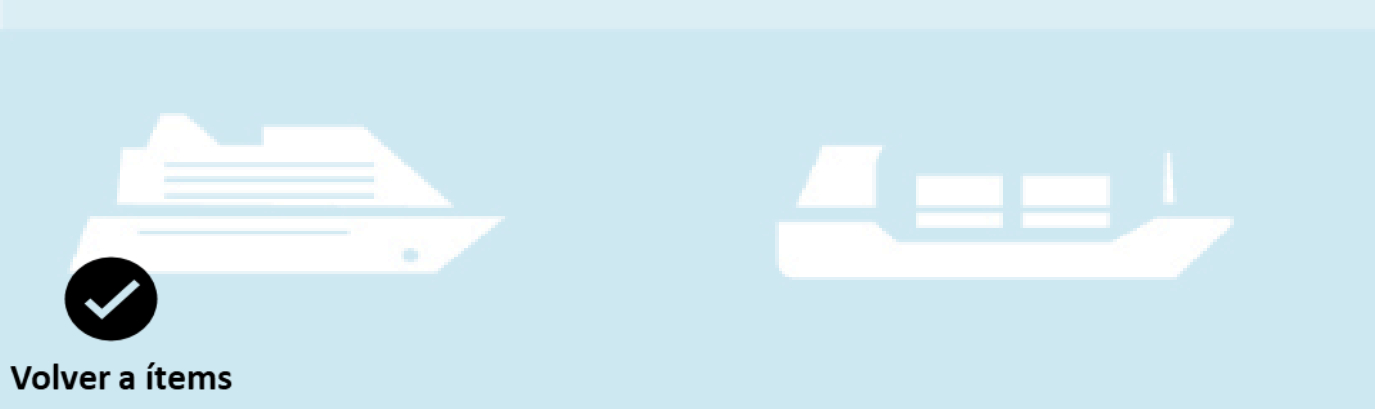

# Hipótesis negocio marcha

Seleccione en el campo **Hipótesis Negocio Marcha**, el dato correspondiente de la lista desplegable, según corresponda.

| HIPOTESIS_NEGOCIO_MARCHA |  |
|--------------------------|--|
| SICUMPLE                 |  |
| NO CUMPLE                |  |
|                          |  |

**SI CUMPLE:** La empresa manifiesta que cumple con la hipótesis de negocio en marcha al cierre del ejercicio.

**NO CUMPLE:** La empresa manifiesta que no cumple con la hipótesis de negocio en marcha al cierre del ejercicio.

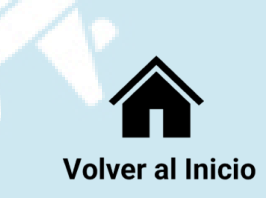

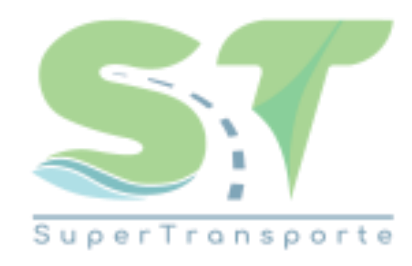

# VGIA

# **Cargue de Formulario en Vigía**

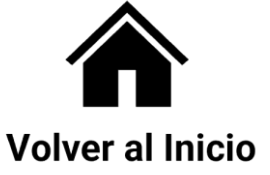

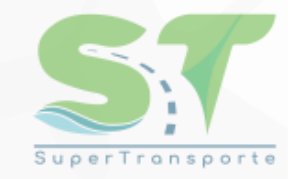

|                                            | Regresar Vigilancia Financier           |  |  |  |
|--------------------------------------------|-----------------------------------------|--|--|--|
| ración general<br>ST PRUEBA                | 5 2019 / NIT: 8001704336                |  |  |  |
|                                            | Datos generales                         |  |  |  |
| * Fecha programada: 25/04/2022             | * Fecha inicial información: 01/01/2020 |  |  |  |
| * Año reportado: 2020                      | * Fecha final información: 31/12/2020   |  |  |  |
| ra de famalarios<br>Volver                 | ODCIDNES CENERALES                      |  |  |  |
| Cancellan canadada                         | Concretes contables                     |  |  |  |
| Consultar estado situacion financiera      | Consultar estado de resultados          |  |  |  |
| Consultar estado de resultados integral    | Consultar estado de fluio de efectivo   |  |  |  |
| Consultar estado cambios en el patrimonio  | Consultar notas y revelaciones          |  |  |  |
| Comparativo estado de situación financiera | Comparativo estado de resultados        |  |  |  |

Una vez cargado el archivo Excel "NIIF genérico" y realizadas las validaciones, en el sistema Vigía, el sistema muestra un menú principal para continuar con el cargue del anexo del nuevo formulario, el cual debe cargar como se indica en la imagen.

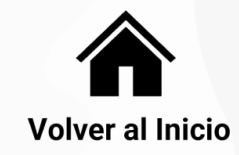

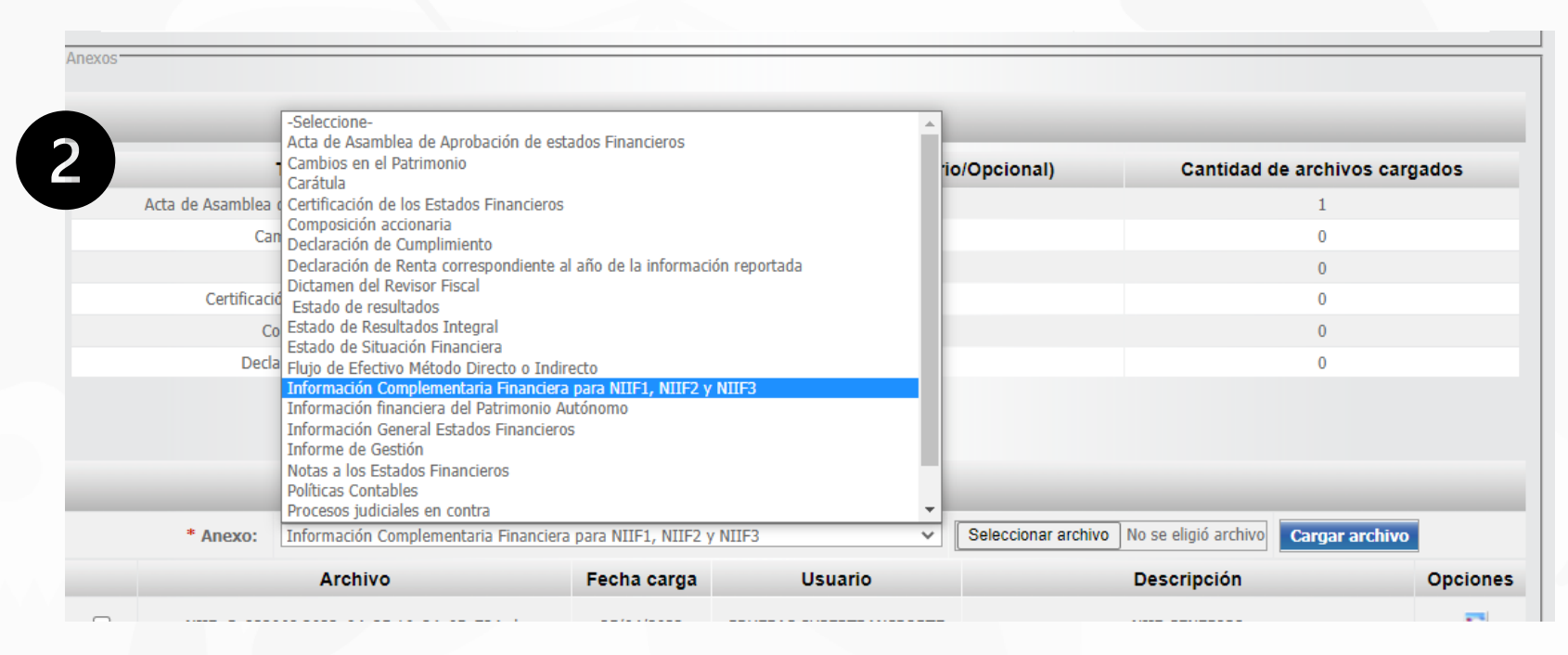

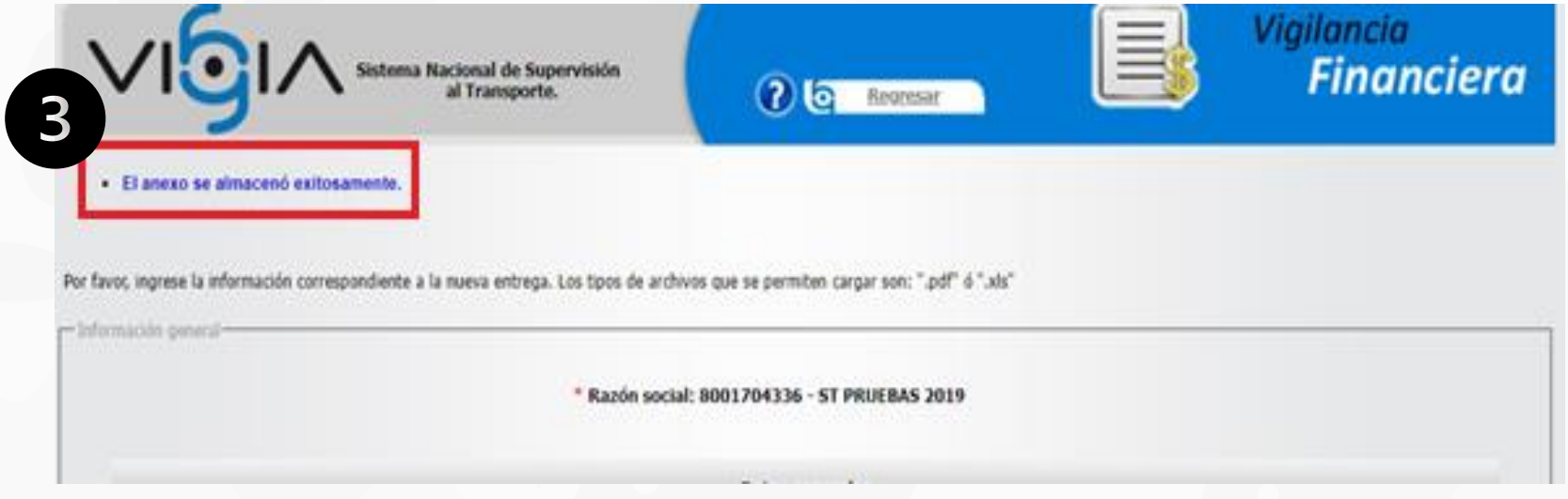

SuperTransporte

Elija de la lista desplegable el correspondiente a Información Complementaria Financiera para NIIF 1, NIIF 2 y NIIF 3. Seleccione el archivo diligenciado y cárguelo.

Una vez cargado el anexo correctamente, debe aparecerle el mensaje como se muestra en la imagen.

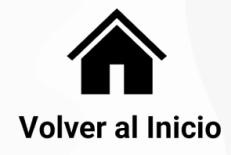

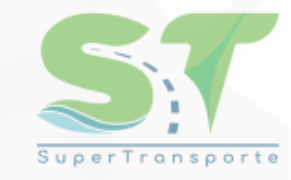

| Informacion de anexos                                 |                                                    |                                   |         |  |  |  |
|-------------------------------------------------------|----------------------------------------------------|-----------------------------------|---------|--|--|--|
| Tipo de archivo                                       | Tipo de requerido (Obligatorio                     | /Opcional) Cantidad de archivos d | argados |  |  |  |
| Acta de Asamblea de Aprobación de estados Financieros | OBLIGATORIO                                        | 1                                 |         |  |  |  |
| Cambios en el Patrimonio                              | OBLIGATORIO                                        | 1                                 |         |  |  |  |
| Carátula                                              | OPCIONAL                                           | 0                                 |         |  |  |  |
| Certificación de los Estados Financieros              | OBLIGATORIO                                        | 1                                 |         |  |  |  |
| Composición accionaria                                | OBLIGATORIO                                        | 1                                 |         |  |  |  |
| Declaración de Cumplimiento                           | OPCIONAL                                           | 1                                 |         |  |  |  |
|                                                       | <b>\$ \$ \$ 1 2</b> <u>3</u> <u>4</u> <b>\$ \$</b> |                                   |         |  |  |  |
| Archivo F                                             | echa carga Usuario                                 | Descripción                       | Oncior  |  |  |  |

PRUEBAS SUPERTRANSPORTE

PRUEBAS SUPERTRANSPORTE

25/04/2022

25/04/2022

25/04/2022

25/04/2022

IGEF\_2020\_822070 2022\_04\_25 18\_18\_35\_069.pdf

ERIN\_2020\_822070 2022\_04\_25 18\_13\_46\_683.pdf

NEFN\_2020\_822070 2022\_04\_25 18\_19\_10\_310.pdf

FIC\_2020\_822070 2022\_04\_25 18\_18\_10\_853.xls

Como resultado, el formulario anexado aparece en la pantalla principal de la información de los anexos, disponible para consulta.

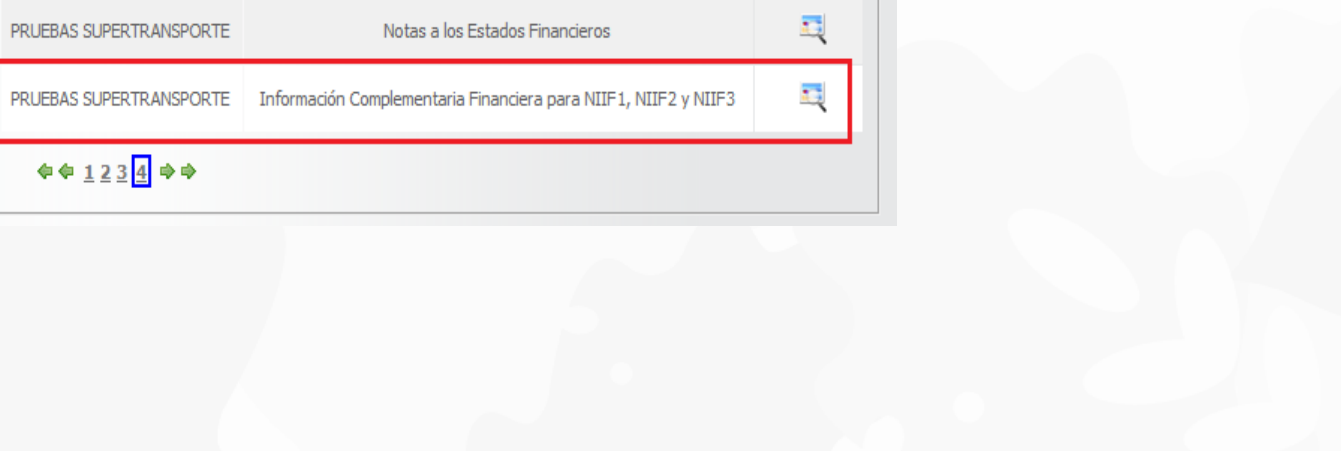

5

.

Información General Estados Financieros

Estado de Resultados Integral

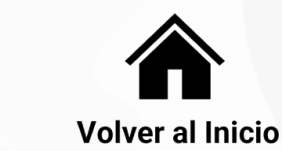

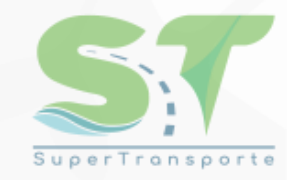

#### Información Adicional de Interés General

|           |                                                                                                    | Informacion de ane                                     | 9035                                                      |                                                              |                  |  |
|-----------|----------------------------------------------------------------------------------------------------|--------------------------------------------------------|-----------------------------------------------------------|--------------------------------------------------------------|------------------|--|
|           | Tipo de archivo                                                                                                | Tipo de requ                                           | uerido (Obligatorio/Opcional)                             | Cantidad de archiv                                           | os cargados      |  |
| Declaraci | ión de Renta correspondiente al año de la información reportad                                                 | a.                                                     | OBLIGATORIO                                               | 0                                                            |                  |  |
|           | Dictamen del Revisor Fiscal                                                                                    |                                                        | OBLIGATORIO                                               | 0                                                            |                  |  |
| /         | Estado de resultados                                                                                           |                                                        | OBLIGATORIO                                               | 0                                                            |                  |  |
|           | Estado de Resultados Integral                                                                                  |                                                        | OBLIGATORIO                                               | 0                                                            |                  |  |
|           | Estado de Situación Financiera                                                                                 |                                                        | OBLIGATORSO                                               | 0                                                            |                  |  |
|           | Flujo de Efectivo Método Directo o Indirecto                                                                   |                                                        | OBLIGATORIO                                               |                                                              |                  |  |
|           |                                                                                                    |                                                        | -                                                         |                                                              |                  |  |
|           |                                                                                                    | Cargar archivo                                         |                                                           |                                                              | _                |  |
| F         | * Anexo: Acta de Asamblea de Aprobación de estados Fina                                                        | Cargar archivo                                         | ✓   Seleccionar archivo No se                             | e eligió archivo) <b>(Congorran</b> o                        | hivo             |  |
| E         | Anexo: Acta de Asamblea de Aprobación de estados Finar Archivo                                                 | Cargar archivo<br>scieros<br>Fecha carga               | ✓ Seleccionar archivo No se<br>Usuario                    | e eligió archivo) Cargar arc<br>Descripción                  | Opcione          |  |
|           | Anexo: Acta de Asamblea de Aprobación de estados Finar<br>Archivo<br>NEIF_G_B22068 2022_04_25 16_24_05_734.als | Cargar archivo<br>scieros<br>Fecha carga<br>25/04/2022 | Seleccionar archivo No s Usuario PRLIEBAS SUPERTRANSPORTE | e eligió archivo) Cargar arc<br>Descripción<br>NI2F GENEROCO | Direo<br>Opcione |  |

Para la vigencia 2021 se incluyó un nuevo anexo denominado Acta de Asamblea de Aprobación de Estados Financieros, la cual se debe cargar en formato PDF en el menú principal de la entrega financiera y será obligatorio para todos los vigilados que deben reportar información subjetiva.

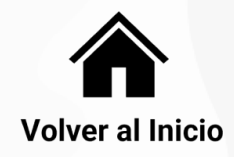

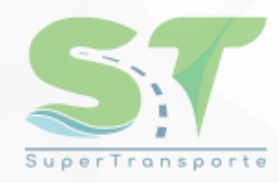

|                 |                   | 119 / NII: 8001704336           |          |  |
|-----------------|-------------------|---------------------------------|----------|--|
|                 |                   | Datos generales                 |          |  |
| * Fecha program | ada: 25/04/2022   | * Fecha inicial información: 01 | /01/2021 |  |
| * Año report    | ado: 2021         | * Fecha final información: 31   | /12/2021 |  |
| Constancia      | entrega informaci | ón.                             |          |  |
|                 |                   |                                 |          |  |

Una vez cargada la totalidad de anexos obligatorios, el sistema validará y generará un botón de entrega de información.

Para recibir constancia de la entrega de la información financiera, debe dar clic en **confirmar** para terminar el proceso satisfactoriamente.

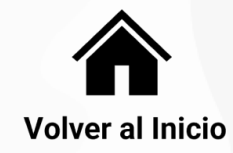

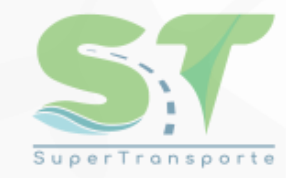

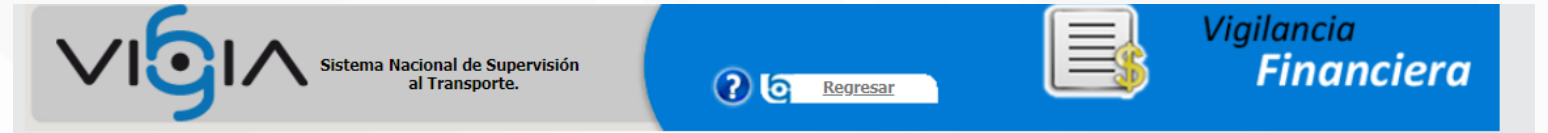

A continuación, podrá consultar o generar una nueva entrada de información.

7

| Usted tiene 2 entregas pendientes |                  |                                 |                            |                  |                         |                         | Entregas pendientes 🕂 |                     | Consultar entregas |
|-----------------------------------|------------------|---------------------------------|----------------------------|------------------|-------------------------|-------------------------|-----------------------|---------------------|--------------------|
| Fecha<br>programada               | Fecha<br>entrega | Fecha<br>inicial<br>información | Fecha final<br>información | Año<br>reportado | Estado                  | Fecha límite<br>entrega | Tipo<br>entrega       | Tipo<br>información | Opciones           |
| 25/04/2022                        | 25/04/2022       | 01/01/2021                      | 31/12/2021                 | 2021             | Entregada               | 13/05/2022              | Principal             | IFC G1              | € 0                |
| 28/06/2017                        | 06/07/2017       | 01/01/2016                      | 31/12/2016                 | 2016             | Programación<br>anulada | 18/08/2017              | Principal             | IFC G2              |                    |
| 28/06/2017                        |                  | 01/01/2016                      | 31/12/2016                 | 2016             |                         | 11/07/2017              | Principal             | IFC G1              |                    |
| 12/06/2017                        | 05/07/2017       | 01/01/2015                      | 31/12/2015                 | 2015             | Programación<br>anulada | 28/04/2017              | Principal             | ESFA G2             |                    |

Developed by Quipux

Terminado el proceso de cargue de la información financiera para la vigencia correspondiente, el estado deberá aparecer en **Entregada**.

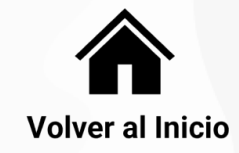

## ¿CÓMO OBTENER SOPORTE TÉCNICO?

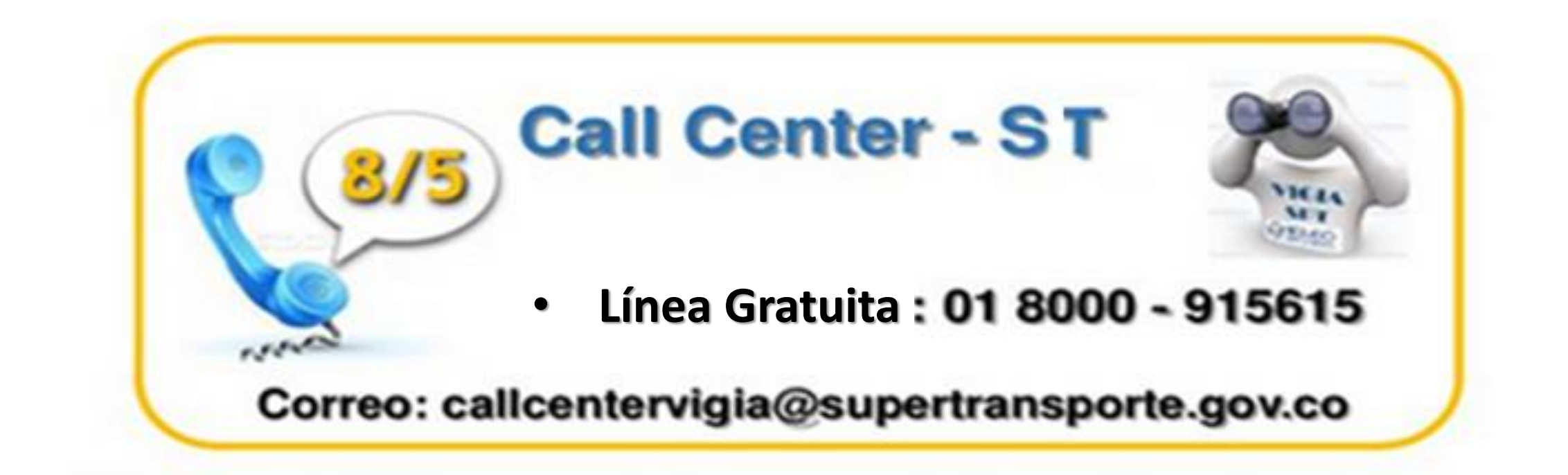

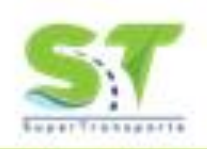

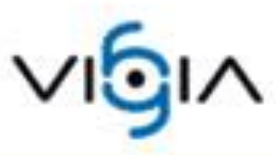